# **SCHOOL GATEWAY**

# **STEP BY STEP SET UP GUIDE**

## STEP 1

Search for 'School Gateway App – Choose symbol shown below

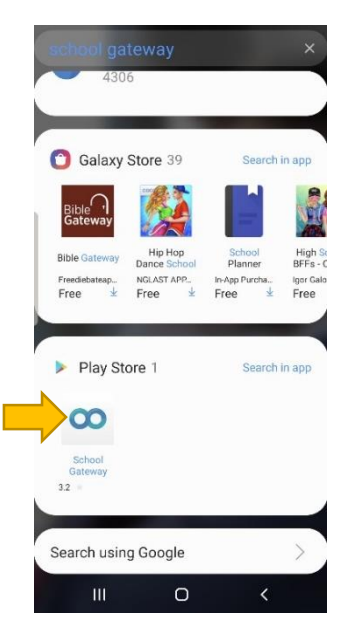

# STEP 2

Double click on School Gateway App and click "install"

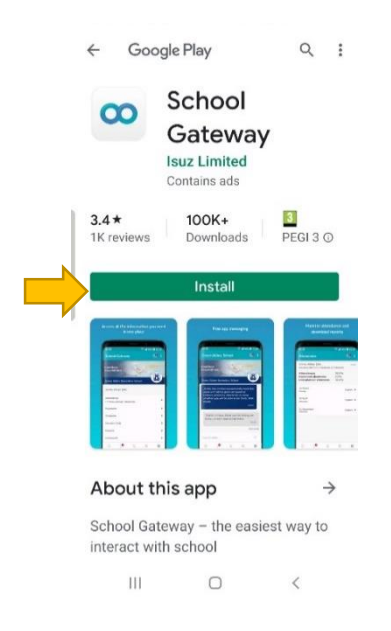

## **STEP 3**

Gateway App will open with front screen which looks like the one below

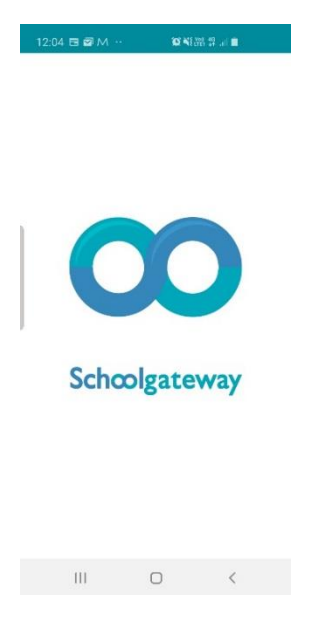

## **STEP 4**

You will then be asked to enter your email address and pin (you do not have a pin yet)

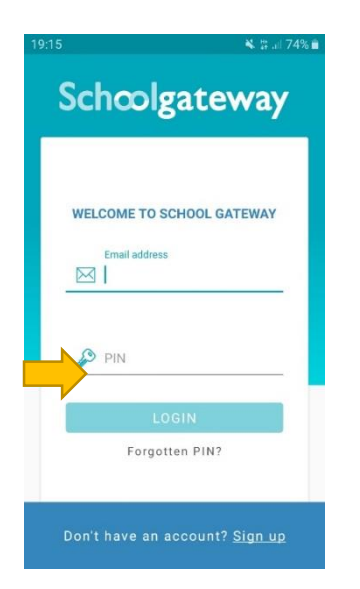

# **STEP 5**

Once you have entered your email address click on 'Sign up' as shown below

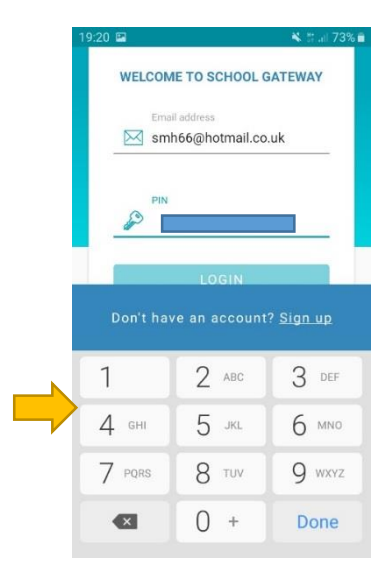

# **STEP 6**

You will now be required to enter your mobile number. Then click on 'Send Pin'

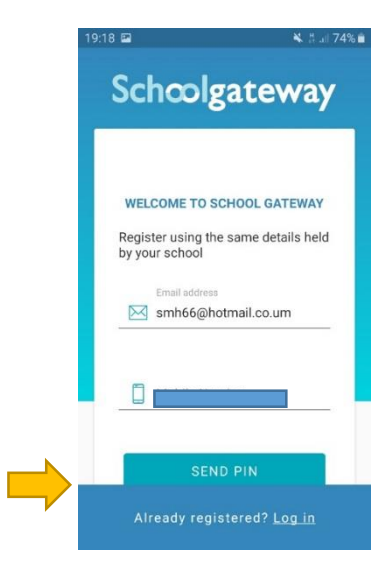

# STEP 7

19:19 🖸 🎽

You will receive a pin number on your mobile

< +44117325... 📞 Q :

Add to conta... Block number

Tuesday, 19 November 2019

Your new PIN for the School

Gateway is:

2211

(Q) NE ( Voj LTE1 , || || ||

19:18

#### **STEP 8**

Enter the pin number in the relevant section

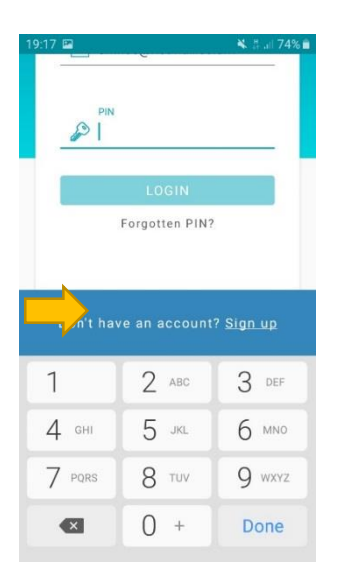

### **STEP 9**

You will then be in School Gateway and will be able to pay for school lunches and all school trips.

| 19:20 🖬         |                                         |                    | 💐 🗄 al                             | 73% 🖬      |
|-----------------|-----------------------------------------|--------------------|------------------------------------|------------|
| School Gateway  |                                         |                    | Ø                                  |            |
| Fishponds Chu   | urch of Eng                             | gland Ac           | cademy                             |            |
| You             |                                         |                    |                                    |            |
| My Payments     |                                         |                    |                                    | >          |
| My Lunch Mone   | еу                                      |                    |                                    | >          |
| Get 20% off whe | nimbl - a<br>your child<br>m you sign u | new wa<br>dren poc | y to pay<br>ket mone<br>Schoolgate | y!<br>eway |
|                 |                                         |                    |                                    |            |
|                 |                                         |                    |                                    |            |
| 6               | $\Box$                                  | 2                  | Í                                  | ì          |

### **PLEASE NOTE:**

Once you have installed the app, all text messages from the school will be shown within this app and will not appear in your normal text message inbox. Please activate notifications for this app so that you can see when we have sent you a message.